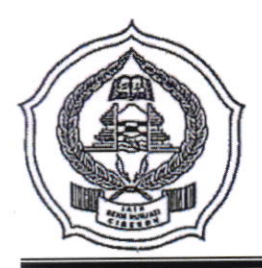

## KEMENTERIAN AGAMA RI INSTITUT AGAMA ISLAM NEGERI (IAIN) SYEKH NURJATI CIREBON

Alamat: Jl. Perjuangan ByPass Sunyaragi Telp. (0231) 481264 Faks. (0231) 489926 Cirebon 45132 Website: <u>info.syekhnurjati.ac.id</u> E-mail: <u>info@syekhnurjati.ac.id</u>

# PENGUMUMAN

NOMOR: 0348 /ln.08/R.I/PP.00.9/01/2023

Berdasarkan Keputusan Rektor Nomor 1127/In.08/R/PP.00.9/07/2022 Tanggal 13 Juli 2022 tentang Kalender Akademik IAIN Syekh Nurjati Cirebon Tahun Akademik 2022/2023, diumumkan kepada seluruh mahasiswa, bahwa pelaksanaan Herregistrasi Semester Genap Tahun Akademik 2022/2023 diatur sebagai berikut.

### A. Jadwal Herregistrasi

| No. | Kegiatan                     | Waktu                         |
|-----|------------------------------|-------------------------------|
| 1   | Pengajuan Cuti Kuliah        | 13 – 22 Januari 2023          |
| 2   | Pembayaran UKT               | 23 Januari – 02 Februari 2023 |
| 3   | Pengisian KRS Online         | 03 – 06 Februari 2023         |
| 4   | Perbaikan dan Pengesahan KRS | 11 – 13 Februari 2023         |
| 5   | Perkuliahan                  | 20 Februari – 23 Juni 2023    |

### B. Prosedur Herregistrasi

### 1. Pembayaran UKT

- Bagi mahasiswa semester 2, pembayaran UKT dilakukan melalui Bank Rakyat Indonesia (BRI) (tata cara pembayaran terlampir);
- b. Bagi mahasiswa semester 4 ke atas pembayaran UKT dilakukan melalui Bank Mandiri sesuai kode *Biller* pada laman <u>sc.syekhnurjati.ac.id</u>;
- c. Pembayaran UKT Semester Genap Tahun Akademik 2022/2023 pada tanggal 23 Januari - 02 Februari 2023 pukul 23.59;
- d. Bagi mahasiswa yang terlambat membayar, disilakan mengajukan cuti kuliah melalui Subbagian Akademik, Kemahasiswaan dan Alumni di Fakultas masingmasing.

### 2. Pengisian KRS Online

- Bagi mahasiswa semester 2, pengisian KRS secara Online dilakukan dengan login pada <u>portal.syekhnurjati.ac.id</u>;
- b. Bagi mahasiswa semester 4 ke atas dapat melakukan pengisian KRS secara Online pada laman <u>sc.syekhnurjati.ac.id</u> setelah melakukan pembayaran UKT;
- c. Pengisian KRS Online, Bimbingan dan Pengesahan KRS Semester Genap Tahun Akademik 2022/2023 mulai 03 – 06 Februari 2023;
- d. Bagi mahasiswa yang tidak melakukan pengisian KRS sampai batas waktu yang telah ditentukan, dianggap belum melakukan herregistrasi dan tidak dapat mengikuti kegiatan perkuliahan.

### 3. Perbaikan dan Pengesahan KRS

- Perbaikan KRS hanya diperuntukkan bagi mahasiswa yang sudah melakukan pengisian KRS serta telah mendapat persetujuan dosen pembimbing akademik;
- b. Perbaikan dan Pengesahan KRS Semester Genap Tahun Akademik 2022/2023 hanya dapat ditempuh pada 11 – 13 Februari 2023.

#### 4. Cuti Kuliah

- a. Mahasiswa yang akan mengajukan Cuti Kuliah dapat menghubungi Subbagian Akademik, Kemahasiswaan dan Alumni di Fakultas masing-masing;
- b. Pengajuan Cuti Kuliah Semester Genap Tahun Akademik 2022/2023 dapat ditempuh pada tanggal 13 22 Januari 2023.

#### C. SANKSI

Bagi mahasiswa yang tidak melakukan pembayaran UKT dan pengisian KRS, atau tidak mengajukan Cuti Kuliah pada Semester Genap Tahun Akademik 2022/2023, maka yang bersangkutan akan dikenakan status Tidak Aktif, serta akan dikenai tagihan UKT semester berjalan pada semester berikutnya terhitung masa studinya.

Demikian pengumuman ini disampaikan untuk diperhatikan dan dilaksanakan sebagaimana mestinya.

Cirebon, 18 Januari 2023

a.n. Rektor Wakil Rektor Bidang Akademik dan Pengembangan Lembaga, ERIANA efudin Zuhri, M.Ag. r, S

### TATA CARA PEMBAYARAN MELALUI BRI

### PEMBAYARAN MELALUI MOBILE BANKING

#### BRIMO

Berikut merupakan langkah-langkah pembayaran melalui BRImo:

- 1. Login pada aplikasi BRImo (masukan Username dan Password);
- 2. Pilih menu BRIVA;
- 3. Pilih sumber dana kemudian masukkan Kode BRIVA untuk pembayaran tagihan Anda yang akan dibayarkan. Format: **92007+NIM** Contoh: 920072281012345;
- 4. Pada halaman konfirmasi, pastikan detail pembayaran sudah sesuai (nomor BRIVA dan jumlah pembayaran);
- 5. Ikuti instruksi untuk menyelesaikan transaksi;
- 6. Simpan bukti transaksi sebagai bukti pembayaran.

### INTERNET BANKING BRI

- Login pada alamat Internet Banking BRI (https://ib.bri.co.id/) > Masukkan Username dan Password;
- 2. Pilih menu Pembayaran > BRIVA;
- 3. Masukan Kode BRIVA untuk pembayaran tagihan Anda yang akan dibayarkan. Format: **92007+NIM** Contoh: 920072281012345;
- 4. Pada halaman konfirmasi, pastikan detail pembayaran sudah sesuai (nomor BRIVA dan jumlah pembayaran);
- 5. Ikuti instruksi untuk menyelesaikan transaksi;
- 6. Simpan resi transaksi sebagai bukti pembayaran.

### PEMBAYARAN MELALUI ATM

### ATM BRI

- 1. Masukkan kartu ATM dan PIN BRI Anda;
- 2. Pilih menu Transaksi Lain > Pembayaran > Lainnya > BRIVA;
- 3. Masukan Kode BRIVA untuk pembayaran tagihan Anda yang akan dibayarkan. Format: **92007+NIM** Contoh: 920072281012345;
- 4. Pada halaman konfirmasi, pastikan detail pembayaran sudah sesuai (nomor BRIVA dan jumlah pembayaran);
- 5. Ikuti instruksi untuk menyelesaikan transaksi;
- 6. Simpan struk transaksi sebagai bukti pembayaran (sebaiknya difoto).

### PEMBAYARAN MELALUI TELLER BANK

### TELLER BANK BRI

- 1. Datang ke Teller BRI di seluruh Unit Kerja BANK BRI terdekat dengan membawa nomor BRIVA
  - Mengisi form sesuai ketentuan BANK BRI
  - Teller menerima form dan uang sesuai dengan tagihan yang akan dibayarkan
- 2. Teller BRI memproses pembukuan pembayaran melalui BRIVA;
- 3. Teller memberikan bukti transaksi yang sudah tervalidasi;
- 4. Simpan bukti transaksi sebagai bukti pembayaran.

### TATA CARA PENGISIAN FORMULIR MULTI PEMBAYARAN

(FFO-080, UNTUK TRANSAKSI MULTI PAYMENT)

| formulir <mark>multi pembayaran</mark><br><i>multi payment form</i>  | mandırı                                                                                                    |
|----------------------------------------------------------------------|----------------------------------------------------------------------------------------------------|
| cabang branch                                                        | tanggal date 1                                                                                                    |
| harap ditulis dengan huruf cetak fill in with b                      | lock letters                                                                                                    |
| Validation                                                           | MATA UANG<br>Currency<br>JENIS SETORAN<br>Deposit Type<br>TUNAL<br>TUNAL<br>TU |
|                                                                      | DEBET REKENING<br>Debit Account                                                                                                    |
| PENERIMA<br>Beneficiary<br>NAMA PERUSAHAAN PENYEDIA JASA2            | JUMLAH 8<br>Total 8                                                                                                    |
| No, PELANGGAN/NIM/NIS/No, MVA<br>Customer No/Student ID/MVA No.<br>3 | TERBILANG 9<br>In Words                                                                                                    |
| PENYETOR/PEMILIK REKENING<br>Depositor's Name<br>NAMA/Neme:4         |                                                                                                    |
| ALAMAT & NO. TELEPON/Adress & Telephone No.<br>5                     |                                                                                                    |
| Tujuan Transakal underlying transaction<br>. 6                       | TANDA TANGAN TELLER<br>Teller's Signature Depositor's Signature                                                                                                    |
| FFO-060<br>Lember 1 = Untuk lember Bank                              | 1/3                                                                                                    |

### **PETUNJUK PENGISIAN :**

- 1. Isikan Tanggal Transaksi
- 2. Isikan nama perusahaan penyedia jasa (provider) : IAIN SYEKH NURJATI CIREBON (10092)
- 3. Isikan dengan nomor KODE JENIS BAYAR + NIM ANDA Misal:
  - PIN Pendaftaran/ID Peserta Ujian;
  - 11 ( JENIS BAYAR untuk UKT ) + diikuti dengan NIM ANDA
- 4. Isikan nama penyetor atau pembayar
- 5. Isikan alamat atau nomor telepon penyetor atau pembayar
- 6. Isikan tujuan transaksinya Misal: PEMBAYARAN KULIAH
- 7. Jenis Setoran : Check List TUNAI
- 8. Jumlah : Isikan Jumlah Bayar dengan angka
- 9. Terbilang : Isikan Jumlah Bayar dengan huruf